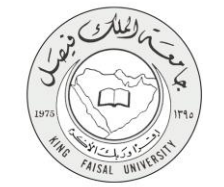

المملكة العربية السعودية وزارة التعليم جامعة الملك فيصل

دليل استخدام خدمة تسجيل بيانات الشركات والمؤسسات

VERSION 1.0 JUNE 4, 2015

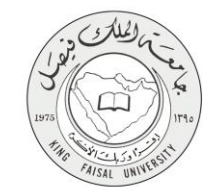

| اسم الخدمة                  | تسجيل بياتات الشركات والمؤسسات                                       |
|-----------------------------|----------------------------------------------------------------------|
| رقم الخدمة                  | AC092-137                                                            |
| نوع الخدمة                  | حكومة _أعمال G-B                                                     |
| الجهة المستفيدة             | المقاولين والشركات والمؤسسات                                         |
| الجهة المقدمة للخدمة        | إدارة المشتريات والمناقصات                                           |
| مستوى نضج الخدمة الحالي     | إجرائية                                                              |
| قنوات تقديم الخدمة          | من خلال الموقع الإلكتروني لإدارة المشتريات والمناقصات                |
| رابط مباشر على الخدمة       | http://www.kfu.edu.sa/ar/Departments/Purchases/Pages/companyreg.aspx |
| هاتف مباشر للتواصل مع الجهة | 013 5992004                                                          |
| المقدمة للخدمة              | 013-5882994                                                          |
| بريد إلكتروني للدعم الفني   | bunhammed@kfu.edu.sa                                                 |

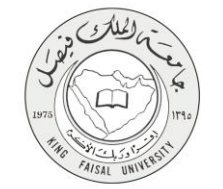

# جدول المحتويات

| صفحة | رقم الــــــــــــــــــــــــــــــــــــ | الموضوع        |
|------|--------------------------------------------|----------------|
| ۳    |                                            | جدول المحتويات |
| ٤    | الخدمة في سطور                             | 1-             |
| o    | نموذج طلب الخدمة (ورقي او الكتروني)        | _ ۲            |
| ٦    | طريقة الدخول على النظام (Inputs)           | -٣             |
| v    | الخطوات المتبعة للحصول على الخدمة          | - ٤            |
| ۱۷   | شروط ومتطلبات الحصول على الخدمة            | _0             |
| ۱۸   | مسار عمل الخدمة                            | -٦             |

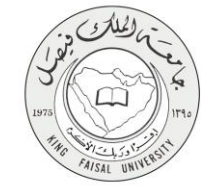

۱- الخدمة في سطور

تتيح هذه الخدمة لشركات المقاو لآت والصيانة من تسجيل بيانات الموردين والمقاولين لدى الجامعة

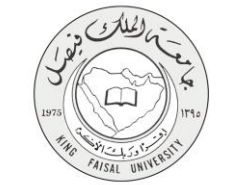

## ٢- نموذج طلب الخدمة

يتم تسجيل بيانات الشركات من خلال النموذج الإلكتروني على موقع إدارة المشتريات والمناقصات، بالإضافة إلى إرسال صور ممسوحة ضوئياً من المستندات الرسمية للشركة.

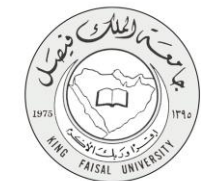

## "- طريقة الدخول على النظام (Inputs)

من خلال موقع الجامعة من أيقونة تسجيل بيانات الشركات والمؤسسات

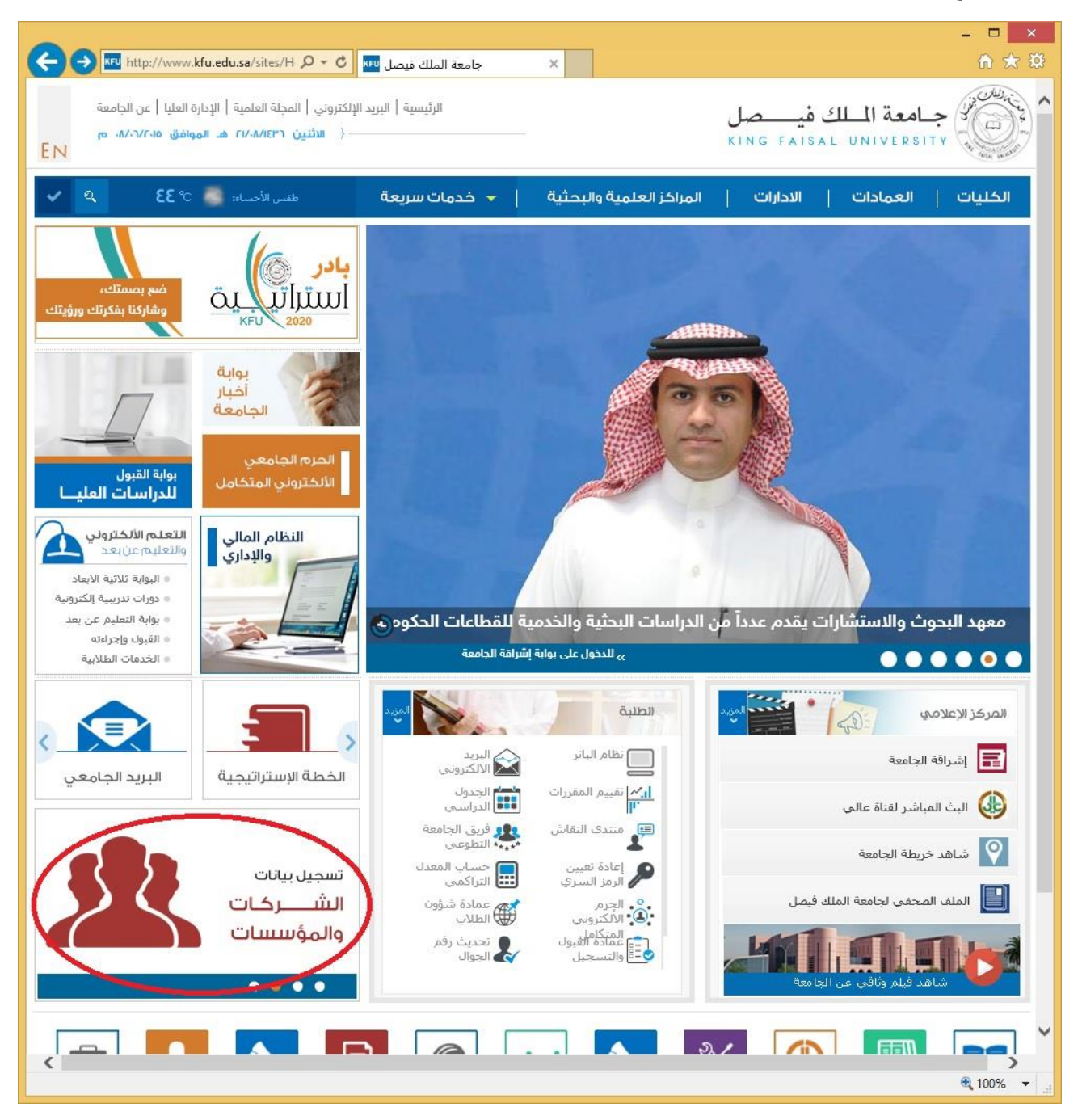

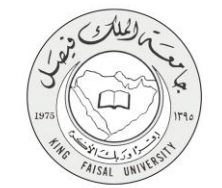

# ٤- الخطوات المتبعة للحصول على الخدمة

يتم تسجيل بيانات المقاول من خلال هذه الشاشة

|                              | تسجيل السجل التجاري / الترخيص     |
|------------------------------|-----------------------------------|
|                              | بياتات السجل التجاري / الترخيص    |
| *                            | الاسم التجاري للشركة              |
| *                            | اسم صاحب الشركة                   |
| *                            | رقم السجل التجاري                 |
| *                            | رقم الرخصة                        |
| *                            | جنسية الشركة                      |
| *                            | النشاط                            |
| *                            | تاريخ انتهاء صلاحية السجل التجاري |
| * No file chosen Choose File | ارفاق صورة من السجل التجاري       |

يتم تسجيل البيانات الأتية:

- الاسم التجاري للشركة
  - اسم صاحب الشركة
  - رقم السجل التجاري
    - رقم الرخصة
    - جنسية الشركة

•

النشاط (أدوات كهربائية – مقاولات عامة – أثاث – ديكور - صيانة)

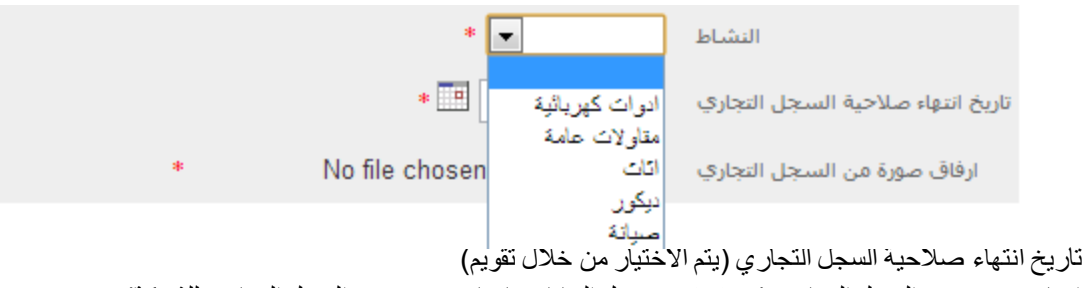

إرفاق صورة من السجل التجاري (حيث يقوم مسجل البيانات بإرفاق صورة من السجل التجاري للشركة)

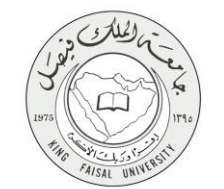

|                          |                            | شهادة تصنيف المقاولين        |
|--------------------------|----------------------------|------------------------------|
| ◄ الدرجة اختر الدرجة ◄ * | اختر التصنيف<br>*          | مجال التصنيف                 |
|                          | اختر إسم المنطقة 💌         | إسمر المنطقة                 |
|                          | *                          | تاريخ انتهاء صلاحية الشبهادة |
| *                        | No file chosen Choose File | شهادة تصنيف المقاولين        |

#### شهادة تصنيف المقاولين

#### يتم تسجيل البيانات الأتية:

مجال التصنيف

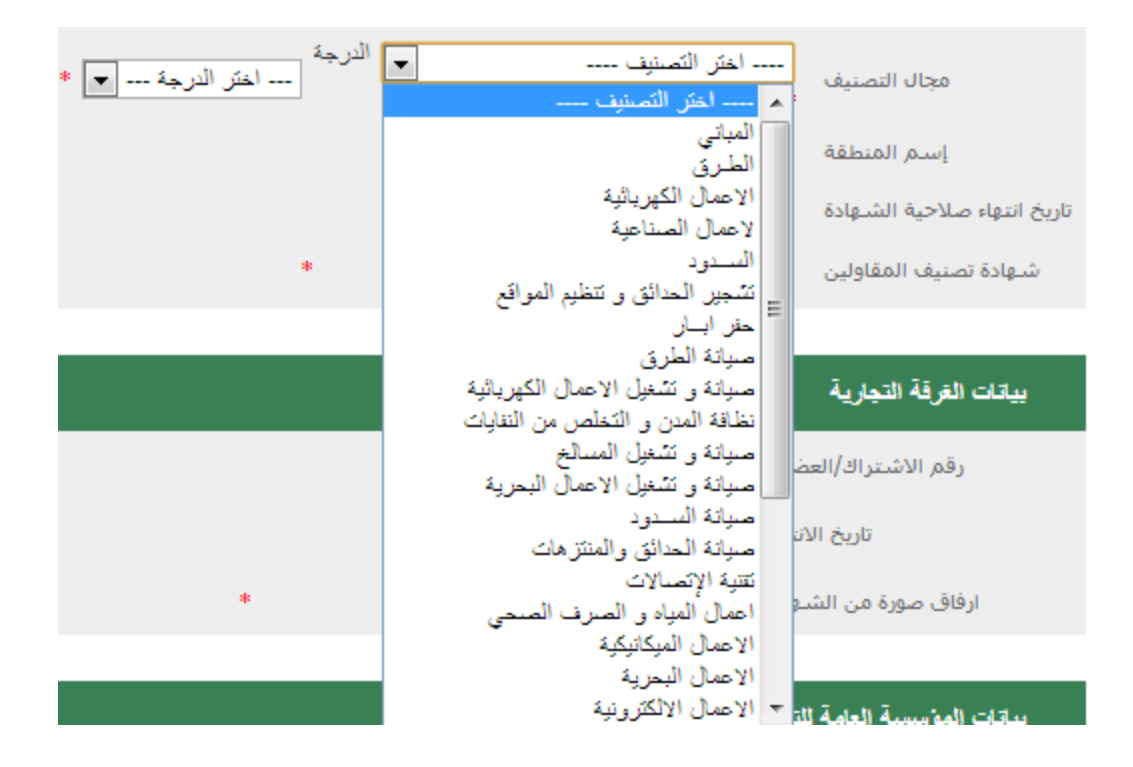

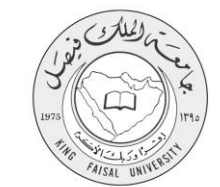

الدرجة (الأولى – الثانية – الثالثة – الرابعة - الخامسة)

| * | الدرجة<br>اختر الدرجة ▼<br>اختر الدرجة | اختر التصنيف  *            | مجال التصنيف                |  |
|---|----------------------------------------|----------------------------|-----------------------------|--|
|   | الاولى                                 | اختر إسم المنطقة 💌 *       | إسم المنطقة                 |  |
|   | التانية<br>التالتة                     | * •                        | تاريخ انتهاء صلاحية الشهادة |  |
|   | الرابعة<br>الخامسة                     | No file chosen Choose File | شهادة تصنيف المقاولين       |  |

- ٠
- اسم المنطقة
  - •

|   | *             | اختر إسم المنطقة 💌                | إسمر المنطقة                |
|---|---------------|-----------------------------------|-----------------------------|
|   |               | اختَر إسم المنطقة                 |                             |
|   |               | منطقة الرياض                      | ناريح انتهاء صلاحيه الشهادة |
| * | No file       | منطقة مكة المكرمة                 | شهادة تصنيف المقاولين       |
|   |               | منطقة المدينة المنورة             | 0.0                         |
|   |               | منطقه القصيم<br>المتبادة الآب قرة |                             |
|   |               | المطعة الشريبة<br>منطقة عسر       | The set The set             |
|   |               | منطقة تبوكى                       | بياتات الغرفه التجاريه      |
|   |               | منطقة الباحة                      | and a second second         |
|   | *             | منطقة الحدود الشمالية             | رقم الاشتراك/العض           |
|   | *             | منطقة الجوف                       | All 2 1-                    |
|   | *             | منطقة جازان                       | חנה2 וגמ                    |
| * | No file chose | منطقة نجران<br>خار – المماكة      | ارفاق صورة من الشرع         |

- تاريخ انتهاء صلاحية الشهادة (يتم الاختيار من خلال تقويم)
- شهادة تصنيف المقاولين (حيث يقوم مسجل البيانات بإرفاق صورة من الشهادة)

### بيانات الغرفة التجارية

يتم تسجيل البيانات الآتية:

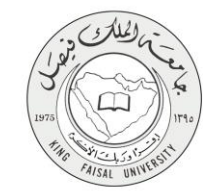

|               | بياتات الغرقة التجارية           |
|---------------|----------------------------------|
| *             | رقم الاشتراك/العضوية             |
| *             | تاريخ الانتهاء                   |
| * No file cho | دواق صورة من الشهادة Choose File |

- رقم الاشتراك / العضوية
- تاريخ الانتهاء (يتم الاختيار من خلال تقويم)
- إرفاق صورة من الشهادة (حيث يقوم مسجل البيانات بإرفاق صورة من الشهادة)

#### بيانات المؤسسة العامة للتأمينات الاجتماعية

|   | الاجتماعية                 | بياتات المؤسسة العامة للتامينات |
|---|----------------------------|---------------------------------|
|   | *                          | رقم الاشتراك                    |
|   | *                          | مصدر الشهادة                    |
|   | *                          | تاريخ انتهاء الشهادة            |
| * | No file chosen Choose File | ارفاق صورة من الشـهادة          |

يتم تسجيل البيانات الآتية:

- رقم الاشتراك
- مصدر الشهادة
- تاريخ انتهاء الشهادة (يتم الاختيار من خلال تقويم)
- ارفاق صورة من الشهادة (حيث يقوم مسجل البيانات بإرفاق صورة من الشهادة)

#### بيانات مصلحة الزكاة و الدخل

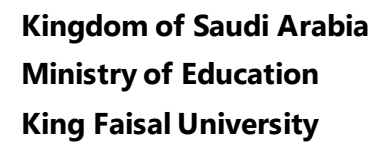

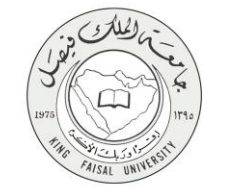

|           |                    | بياتات مصلحة الزكاة والدخل   |
|-----------|--------------------|------------------------------|
|           | *                  | الرقم المميز                 |
|           | *                  | رقم الشـهادة                 |
|           | *                  | تاريخ انتهاء صلاحية الشبهادة |
| * No file | chosen Choose File | ارفاق صورة من الشـهادة       |

- الرقم المميز
- رقم الشهادة
- تاريخ انتهاء الشهادة (يتم الاختيار من خلال تقويم)
- ارفاق صورة من الشهادة (حيث يقوم مسجل البيانات بإرفاق صورة من الشهادة)

#### بيانات وزارة العمل

|   |                            | بياتات وزارة العمل     |
|---|----------------------------|------------------------|
|   | *                          | رقم الملف              |
|   | *                          | مدة ساريان الشاهادة    |
| * | No file chosen Choose File | ارفاق صورة من الشـهادة |

يتم تسجيل البيانات الأتية:

- رقم الملف
- مدة سريان الشهادة
- ارفاق صورة من الشهادة (حيث يقوم مسجل البيانات بإرفاق صورة من الشهادة)

#### بيانات الحساب البنكى

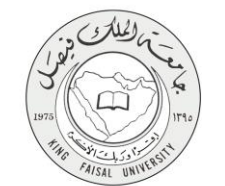

|   |   | بياتات الحساب الينكي |
|---|---|----------------------|
| * |   | اسم الحساب           |
| * |   | رقم (IBAN)           |
|   | • | اسـم البنك           |

- اسم الحساب
- رقم (IBAN)
  - اسم البنك

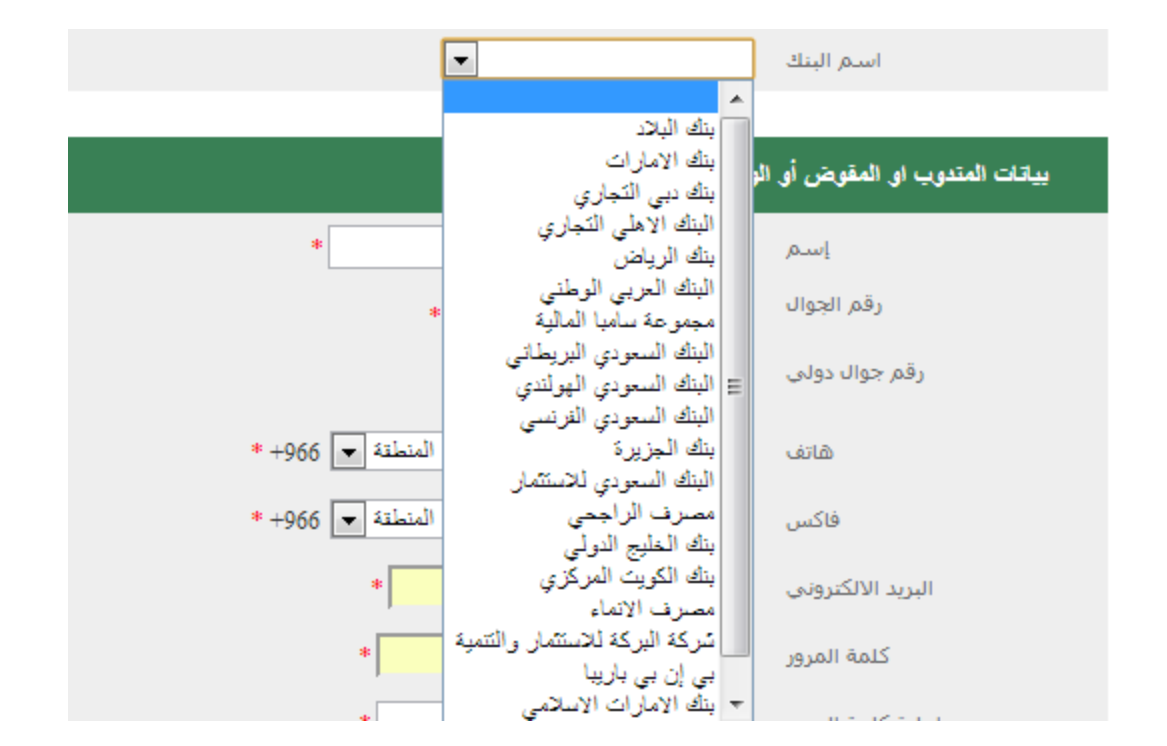

## بيانات المندوب او المفاوض او الوكيل بالاستلام و الاستعلام

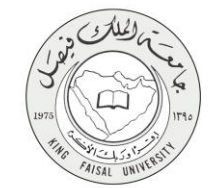

| وكيل بالاستلام و الإستعلام | بياتات المتدوب او المقوض أو ال |
|----------------------------|--------------------------------|
| *                          | إسەر                           |
| * +966 5                   | رقم الجوال                     |
|                            | رقم جوال دولي                  |
| منتاح المنطقة 🗨 +966       | هاتف                           |
| مفتاح المنطقة 🗨 1966       | فاكس                           |
| *                          | البريد الالكتروني              |
| *                          | كلمة المرور                    |
| *                          | إعادة كلمة المرور              |

- اسم
- رقم الجوال
- رقم الجوال الدولي
  - ھاتف
  - فاكس
- البريد الإلكتروني
  - كلمة المرور
- إعادة كلمة المرور

## النشاط الرئيسي

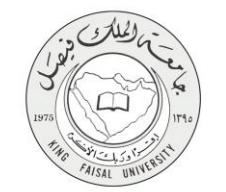

|             |             | التشاط الرئيسي |
|-------------|-------------|----------------|
| 🔘 موزع منئج | 🔘 وکیل منتج | النشاط الاساسى |
|             |             | اسم المنتج     |
|             |             |                |
|             |             |                |
|             |             |                |

النشاط الاساسي (وكيل منتج - موزع منتج)

| 🔘 موزع منئج | 🔘 وکیل منتج | النشاط الأساسي |  |
|-------------|-------------|----------------|--|
|             |             | اسم المنتج     |  |
|             |             |                |  |
|             |             |                |  |
|             |             |                |  |

عند اختيار وكيل منتج تظهر خانات لتحديد اسم المنتج كما هو موضح

### النشاط الرئيسي

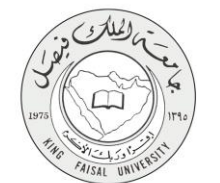

|   | عتوان المنشأ أو المقر |
|---|-----------------------|
| * | الاسم القانوني        |
| F | المدينة               |
| F | الحي                  |
| F | الشارع                |
| * | صندوق البريد          |
| * | الرمز البريدي         |

الاسم القانوني

| المدينة شركة                                   |  |
|------------------------------------------------|--|
| مؤسسة<br>الحرب مكتب هندسی *                    |  |
| مكتب قاتونی<br>الشادع مكتب محاماة              |  |
| مكتب محاسبون قانونيين<br>محتب محاسبون قانونيين |  |

- المدينة
- الحي
- الشارع
- صندوق بريد
- الرقم البريدي

صفحة رقم 15 من 19

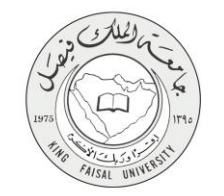

#### النشاط الرئيسى

| ( | ة وجود مندوب بديل يرجى تحديث البياتات | المتدوب السعودي ( قي حال      |
|---|---------------------------------------|-------------------------------|
| * |                                       | الاسم                         |
| * |                                       | السجل المدني                  |
| * | No file chosen Choose File            | تفويض مصدق من الغرفة التجارية |

يتم تسجيل البيانات الأتية:

- الأسم
- السجل المدني
- تفويض مصدق من الغرفة التجارية (حيث يقوم مسجل البيانات بإرفاق صورة من التفويض)

عند الانتهاء من تسجيل البيانات يقوم المستخدم بالتأكيد علي صحة البيانات من خلال الضغط علي "إقرار بصحة المعلومات"

إقرار بصبحة المعلومات 🛛 🔽 نعم

ثم يقوم بإدخال الكود كما هو موضح و الضغط على موافق للحفظ

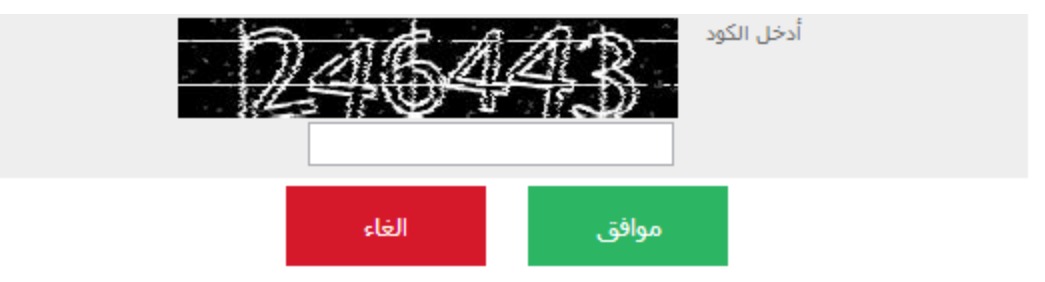

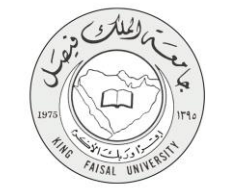

# ٥- شروط ومتطلبات الحصول على الخدمة

متاح لجميع الشركات والمؤسسات التي لديها جميع الاوراق الرسمية والمسجلة في الدولة

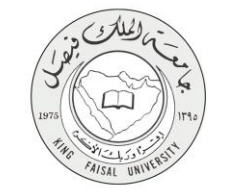

# ٦- مسار عمل الخدمة

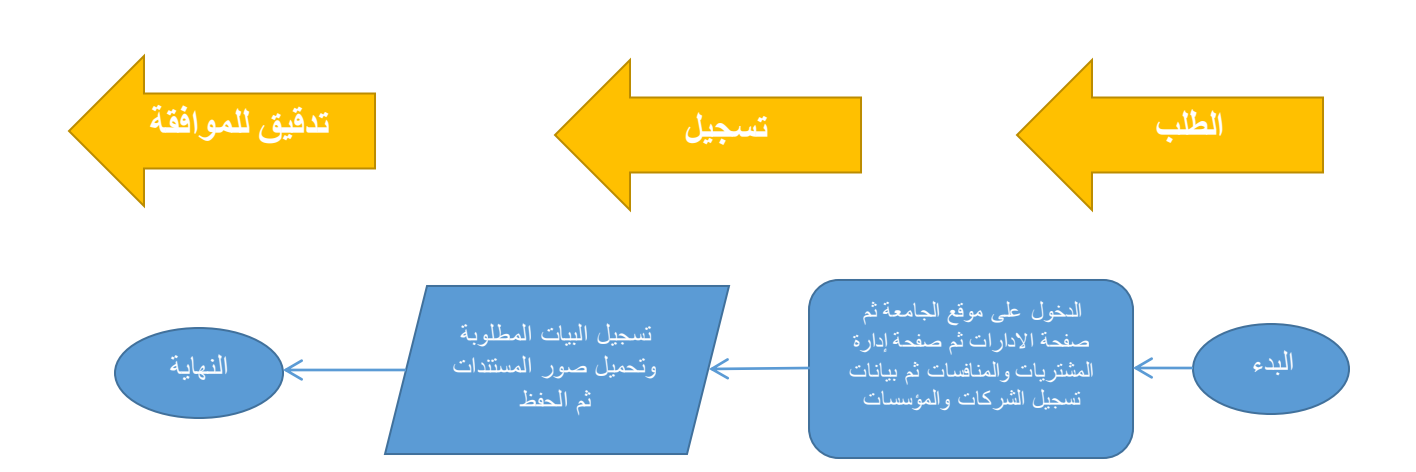

#### صفحة رقم 18 من 19

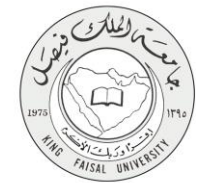

المملكة العربية السعودية وزارة التعليم جامعة الملك فيصل

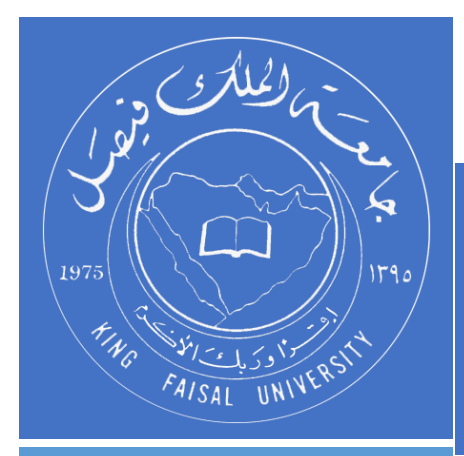

KINGDOM OF SAUDI ARABIA MINISTRY OF EDUCATION KING FAISAL UNIVERSITY

صفحة رقم 19 من 19